# Garageband Projects for iPad

### Student Assignment #1

Aim: To be able to record a four bar drum beat on the ipad.

You need: iPad with Garageband App

## Task A:

Record this beat on your iPad, using regular drums:

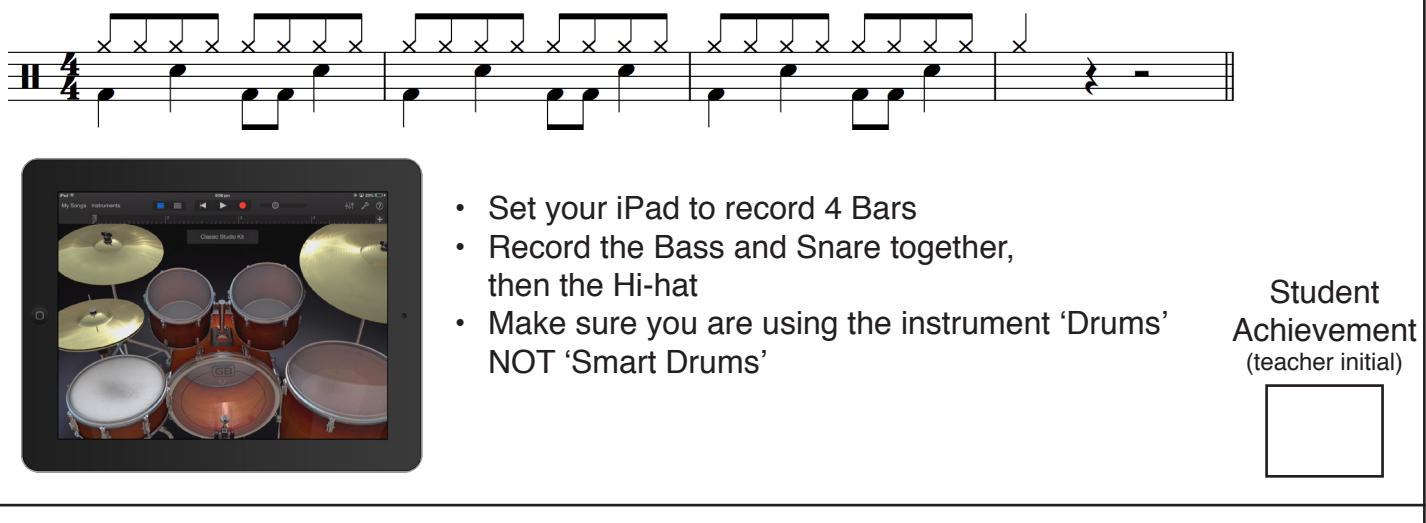

#### Task B:

Task: Add a 'fill' in the fourth bar. It can be anything you like!

|   |   |     |  |  |   | <br> |
|---|---|-----|--|--|---|------|
|   |   |     |  |  |   | D    |
|   |   |     |  |  |   | +    |
|   |   | ::- |  |  |   |      |
|   |   |     |  |  | ( |      |
|   |   |     |  |  |   |      |
| 0 |   |     |  |  |   | •    |
|   | ø |     |  |  |   |      |
|   |   |     |  |  |   |      |
|   |   |     |  |  |   |      |
|   |   |     |  |  |   |      |
|   |   |     |  |  |   |      |
|   |   |     |  |  |   |      |
| - |   |     |  |  |   |      |

 Tip: Add a second drum kit by pressing 'instruments' and choosing 'drums' again. This makes it easier to delete and edit your fill.

## Task C:

Task: Create your own 4 bar drum beat, with a fill in the fourth bar

 Create a new project, and don't delete your old one created in parts A and B of this lesson, as we will need it in the next lesson.

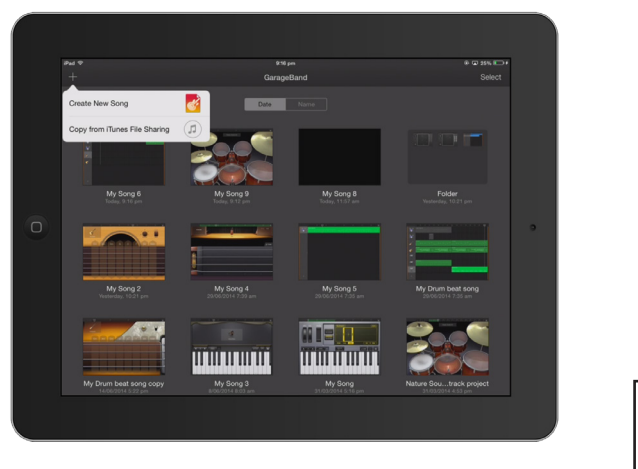

# Garageband Projects for iPad

#### Student Assignment #2

Aim: To be able to record a bass line to go with beats created in lesson #1

You need: iPad with Garageband App

#### Task A :

Add a bass line to this chord progression:

## C IG IC

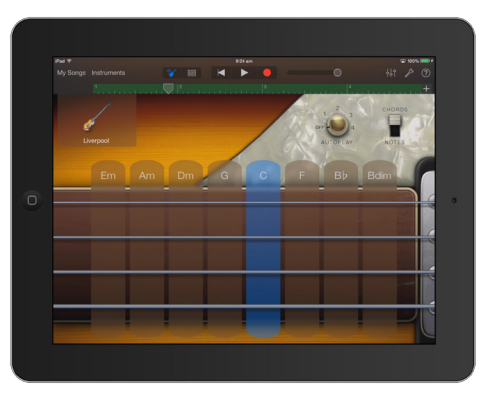

- Use the instrument 'Smart Bass'
- · Leave it set to 'chords', not 'notes'
- Keep Autoplay OFF

I G

Student Achievement (teacher initial)

#### Task B:

Add a bass line to this chord progression:

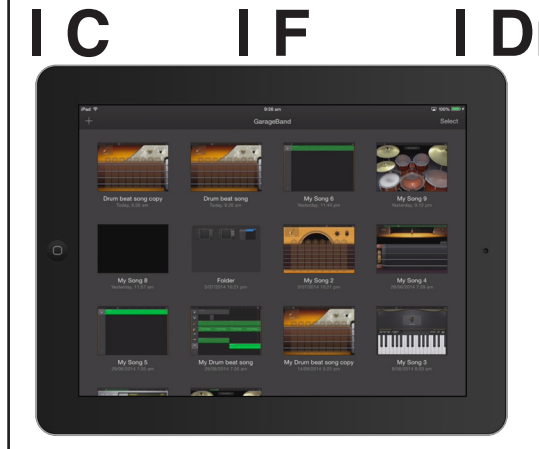

# Dm IG

- Duplicate your song first so you can keep what you did in Task A
- Experiment with other bass sounds if you wish.

#### Task C:

Create your own bass line using a four bar progression of your choice.

Write Down the Chord Progression you have used here: